# 河南省残疾人就业服务中心

### 2021 年河南省残疾人网络招聘会公告

为深入贯彻落实党中央、国务院稳就业、保就业相关决策部署,降低疫情、汛情对残疾人就业的影响,更好的保障 企业用工需求和残疾人群体的就业需要,河南省残疾人就业 服务中心拟依托"河南省残疾人就业创业网络服务平台"举 办网络招聘会,欢迎各用人单位、残疾人求职者参加。现将 有关事项公告如下:

一、举办单位

主办单位:河南省残疾人联合会

协办单位:河南省残疾人就业服务中心

二、举办时间

2021年12月24日 — 2022年2月28日

三、招聘平台

河南省残疾人就业创业网络服务平台

(https://www.cdpee.org.cn/henan)

四、服务对象

1.有用工需求的企事业单位。

2.有求职意愿的残疾人。

五、报名方式

(一)用人单位信息发布流程

1.注册招聘账号。参加本次网络招聘会的用人单位于招聘会期间登录河南省残疾人就业创业网络服务平台,在网页 右上角选择进入登录/注册界面,进行企业用户注册(如已注册,可使用已注册账号直接登录)。

**2.发布招聘信息。**注册账号成功后,按要求填写资料、 上传企业证件、证件审核通过后即可发布招聘信息。

3.招聘信息审核通过后可在河南省残疾人就业创业网络 服务平台网上发布。用人单位可向符合岗位要求的残疾人求 职者在线发送面试邀请。

(二) 求职者投递简历和面试

求职者登录河南省残疾人就业创业网络服务平台,查询 全省用人单位就业岗位信息。求职者注册个人简历或登录个 人简历账号后可向心仪的用人单位在线投递简历进行求职。

#### 六、相关要求

1.各省辖市、济源示范区残疾人就业服务中心要以此次 网络招聘会为契机,加大宣传力度,挖掘整合本地各类社会 资源,并依托河南省残疾人就业创业网络服务平台,靶向推 送岗位信息,促进精准对接,实现残疾人更加充分更高质量 就业。

2.用人单位在进行网上报名时,应实事求是填写本单位

情况(单位基础信息、资质证明、招聘职位信息),并对所 填的内容保证真实有效。坚决防范和杜绝欺诈行为、虚假信 息等,一经举报和发现,取消资格,并列入非诚信单位。非 诚信单位以后将不再安排参与现场招聘,也不在河南省残疾 人就业创业网络服务平台发布其招聘信息。

3.用人单位收到求职者投递简历后,应对求职者及时回 复,并对其信息保密,不得外泄。

4.本次网络招聘会属于公益性活动,全程不收取任何费用。

六、联系方式

张老师: 60856590

邮 箱: hncjrjypx@163.com

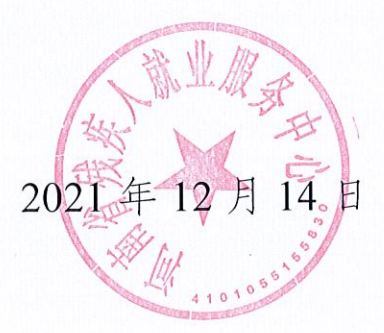

## 就业帮扶同心圆梦 2021 年河南省残疾人网络招 聘会参会指南

中国残疾人就业创业网络服务平台

登录中国残疾人就业创业网络服务平台(www.cdpee.org.cn), 首先进入平台首页,如下图所示:

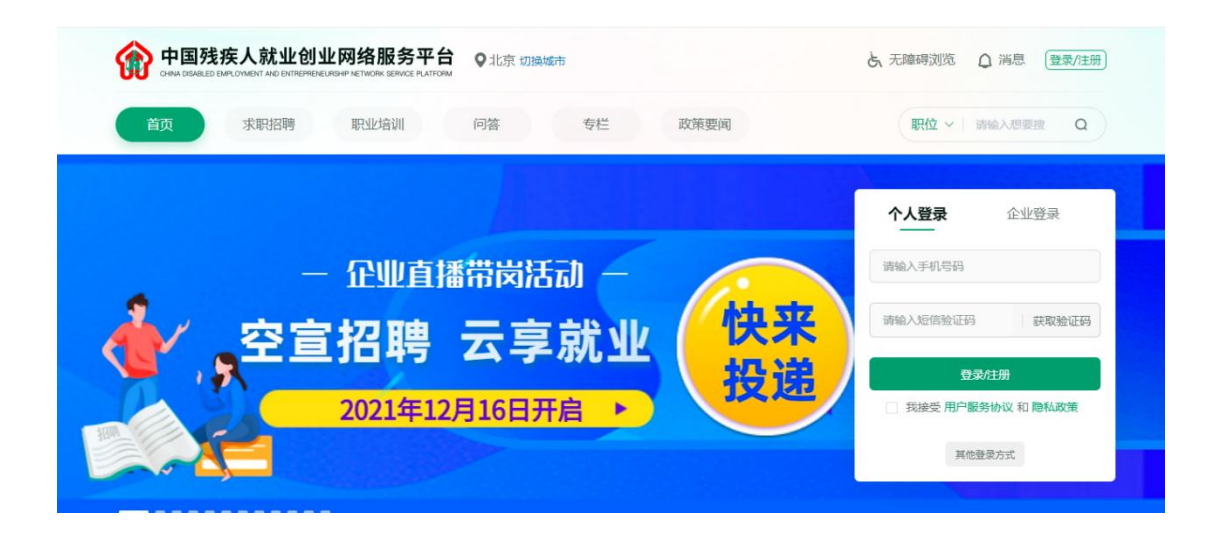

#### 一、 企业用户参会步骤:

#### 方法一:

1、注册并登录企业用户账号,在企业用户首页点击"发布职位", 如下图所示:

| 首页                                                                                                    | 职位管理            | 找人才  | 简历管理       | 网络招聘会 | 问答     |
|----------------------------------------------------------------------------------------------------|-----------------|------|------------|-------|--------|
| -耳                                                                                                    | 识位-             | -人7  | オ-         | -简/   | 万-     |
| ★     ★     ★     ★     ★     ★     ★     ★     ★     ★     ★     ★     ★     ★     ★     ★     ★     ★     ★     ★     ★     ★     ★     ★     ★     ★     ★     ★     ★     ★     ★     ★     ★     ★     ★     ★     ★     ★     ★     ★     ★     ★     ★     ★     ★     ★     ★     ★     ★     ★     ★     ★     ★     ★     ★     ★     ★     ★     ★     ★     ★     ★     ★     ★     ★     ★     ★     ★     ★     ★     ★     ★     ★     ★     ★     ★     ★     ★     ★     ★     ★     ★     ★     ★     ★     ★     ★     ★     ★     ★     ★     ★     ★     ★     ★     ★     ★     ★     ★     ★     ★     ★     ★     ★     ★     ★     ★     ★     ★     ★     ★     ★     ★     ★     ★     ★     ★     ★     ★     ★     ★     ★     ★     ★     ★     ★     ★     ★     ★     ★     ★     ★     ★     ★     ★     ★     ★     ★     ★     ★     ★     ★     ★     ★     ★     ★     ★     ★     ★     ★     ★     ★     ★     ★     ★ | C 品<br>新职位 职位管理 | 最新人才 | ()<br>谁看过我 | 我收到的  | ☆ 我收藏的 |
| 待处理简历                                                                                                    |                 | 面试邀请 |            | 有意向   |        |
| <b>46</b> 份                                                                                                    | 去处理             | 19 ^ | 查看 〉       | 22 🛧  | 查看 〉   |
| 推荐人才                                                                                                    |                 |      |            |       | 查看全部 > |

2、进入职位信息发布页面,填写所有职位信息后,点击"发布" 按钮即可完成职位发布,如下图所示:

| 请填写职位描)             | 杰                                                                                                    | 请填写工作要  | <sup>7</sup> χ |
|---------------------|----------------------------------------------------------------------------------------------------|---------|----------------|
| * 职位名称:             | 请输入职位名称                                                                                                    | * 残疾类别: | 请选择残疾类别        |
| * 职位类别:             | 请选择职位关别                                                                                                    | * 经验要求: | 请选择经验要求        |
| * 职位类型:             | ○ 全职 ○ 兼职 ○ 实习                                                                                                    | * 学历要求: | 请选择学历要求        |
| *招聘类型:              | ○ 社招 ○ 校招(只招残疾人大学生)                                                                                                    | *月薪范围:  | 请选择薪资要求        |
| *是否急聘:              | ○ 是 ○ 否                                                                                                    | * 工作地点: | 请选择工作地址        |
| * 职位人数:             | 请选择职位人数                                                                                                    | *详细地址:  | 请输入具体地址        |
| *职位描述:              | Е Ξ                                                                                                    |         |                |
|                     | 请输入职位描述                                                                                                    |         |                |
|                     |                                                                                                    |         |                |
|                     |                                                                                                    |         |                |
|                     |                                                                                                    |         |                |
|                     |                                                                                                    |         |                |
|                     |                                                                                                    |         |                |
| *任职要求:              |                                                                                                    |         |                |
|                     | 请输入职位要求                                                                                                    |         |                |
|                     |                                                                                                    |         |                |
|                     |                                                                                                    |         |                |
|                     |                                                                                                    |         |                |
|                     |                                                                                                    |         |                |
|                     |                                                                                                    |         |                |
| *招聘时间:              | 百 开始日期 至 目 结束日期                                                                                                    |         |                |
| 日心坛签                |                                                                                                    |         |                |
| 1 MACINE MOVING     |                                                                                                    |         |                |
| 从以下标签中选             | The second second |         |                |
| 从以下标签中选<br>(最多可选择51 | 19922、小町井里泉)<br>(油油)入即(小蒜菜) - (装                                                                                                    | tin.    |                |
| 从以下标签中选<br>(最多可选择5个 | 1992 小元は1年年月)<br>  清輸入职位标签   - 播                                                                                                    | bu      |                |
| 从以下标签中进<br>(最多可选择54 | (1) (1) (1) (1) (1) (1) (1) (1) (1) (1)                                                                                                    | bo 🍵    |                |
| 从以下标签中进<br>(最多可选择5个 | <ul> <li>(市協入型位际弦)</li> <li>(市協入型位际弦)</li> <li>(市協入型位际弦)</li> <li>(市会)</li> <li>(市会)</li> <li></li></ul>                                                                                                    | ba      | ,              |
| 从以下标签中进<br>《最多可选择5个 | (302: ペロケー (10) (10) (10) (10) (10) (10) (10) (10)                                                                                                    |         | <i>,</i>       |
| 从以下标签中选<br>(最多可选择54 | (※22. 小びけ#25.) (時給入影役が話5) (第4人影役が話5) (第4人影力 内通動場能力 五陰一金) (双休)                                                                                                    | ha      | ·              |

3、点击导航栏"网络招聘会",选择"就业帮扶同心圆梦 2021 年河南省残疾人网络招聘会"点击右侧"参会报名",如下图所示:

| 首页    职位管理                             | 找人才 网络招聘会 问答社区 专栏                                                   | 我族人百科 駅位 >   清輸入想要捜 Q |
|----------------------------------------|---------------------------------------------------------------------|-----------------------|
| 选择地区: 北京 全国 北<br>不開 密云区                | 京市 上海市 深圳市 重庆市 兰州市 沈阳市 吉林市<br>延庆区 丰台区 石景山区 门头沟 房山区 通州区 ナ            | 大连市 杭州市 西宁市 全部城市>     |
| 平谷区     朝阳区       是否参会:     全部     可参会 | 海淀区 西城区 东城区                                                         |                       |
| оналиному<br>Соправления од            | 就业帮扶同心圆梦2021年河南省残疾人网络招聘会                                            | [可参会]                 |
|                                        | 举办地点:河南<br>报名时间:2021/12/24至2022/02/28<br>进行时间:2021/12/24至2022/02/28 | 自参会报名                 |
| 2021国际残疾人员                             | 2021年国际残疾人日湖南省残疾人冬季就业网络招聘会活动                                        | [可参会]                 |
| 2 3-10 43 1 13 W                       | 举办地点:湖南                                                             |                       |

4、点击"新增职位",勾选要参加招聘会的职位后,再点击"立 即参会"即可报名参加招聘会,(若已有在招职位,可直接勾选参会 职位进行报名参会)如下图所示:

|                                                                              | 服务平台 Q北京 初換城市<br>RK SERVICE PLATFORM                                   | 无障碍浏览 ① 消息 |
|------------------------------------------------------------------------------|------------------------------------------------------------------------|------------|
| <ul> <li>首页 职位管理 式</li> <li>当前位置: 就业帮扶同心圈梦2021年河</li> <li>当前职位共0个</li> </ul> | 请选择职位<br>■ 全选<br>■ 全选<br>■ 定設立 2-3千<br>3年以上 本料 BXA残疾-四級<br>安全 現行力 五隆一金 |            |
|                                                                              |                                                                        |            |

方法二:

1、未登录企业用户账号,在平台首页轮播图点击"就业帮扶同心圆梦 2021 年河南省残疾人网络招聘会",或者下方"招聘会"模块

### 进入专题页,如下图所示:

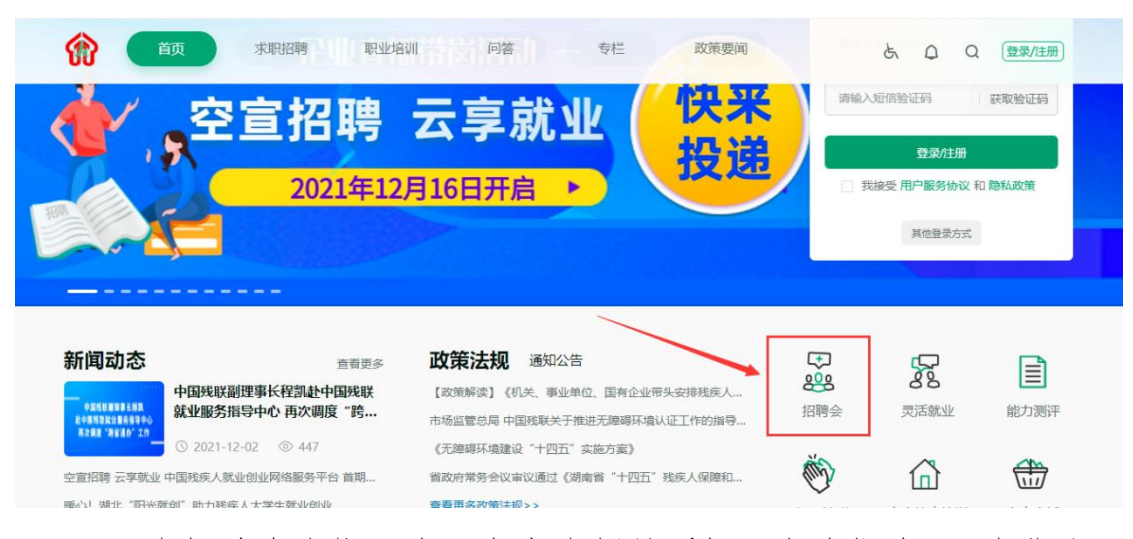

2、在招聘会专题页中,点击右侧悬浮框"企业报名",并登录已 注册的账号,跳转到企业用户中心,参考上述"方法一"中第3、4 步,完成参加招聘会报名。如下图所示:

| 2021支抗网       | ****             |           |                                      |
|---------------|------------------|-----------|--------------------------------------|
| 网络            | 一键登录             |           |                                      |
| 2021年5月16日 -  | 用户名/手机号码/邮箱/身份证号 |           |                                      |
|               | 请输入您的用户名         |           |                                      |
|               | 请输入您的登录密码        |           |                                      |
| 206 企业 603 印位 | 请输入您的登录密码        |           | 企业<br>招聘时间: 2021/05/16—2021/07/15 报名 |
|               | 图片中验证码           | o t_+-s - | 3413/3737 2023/00/10 2023/07/10      |
| 調輸入企业全称或者简称   | □ 记住增码           | 忘记密码?     | Q 搜索                                 |
|               | 立即登录             |           |                                      |
| 企业展示          |                  |           |                                      |
|               | ● 手机号登录          | 立即注册》     |                                      |

#### 二、 残疾人用户参会步骤:

 1、注册并登录残疾人用户账号,在残疾人用户中心左侧"我的 简历"页面,完善个人简历信息,如下图所示:

| ♥个人甲心         | 张李三                           |            | 区编辑      | S    | E    |
|---------------|-------------------------------|------------|----------|------|------|
| ▲ 我的简历        |                               |            |          | 刷新简历 | 预览简历 |
| 我的投递          |                               | 户籍地: 0000  |          |      |      |
| <b>冠</b> 我的培训 | 求职意向                          |            |          |      |      |
|               | 求职状态: 离职-随时到岗                 | 工作性质:      |          |      |      |
| 2 我的问答        | 期望行业: 销售 客服 市场                | 期望地点: 北京   |          |      |      |
| 貝 我的专栏        | 期望职业: 销售业务                    | 税前月薪: 1千以下 |          |      |      |
| 1 我的收藏        | 工作经验                          |            | (十 工作经验) |      |      |
| 目我的需求         | 江苏博创 2015/05~<br>任职岗位:研发      |            |          |      |      |
| ⑦功能设置         | 所属部门:研发部 所属行业: IT]互联网<br>工作职责 | 引通信 电子     |          |      |      |
| • 退出登录        | 研发软件                          |            |          |      |      |

2、在平台首页轮播图点击"就业帮扶同心圆梦 2021 年河南省残

疾人网络招聘会"进入专题页,如下图所示:

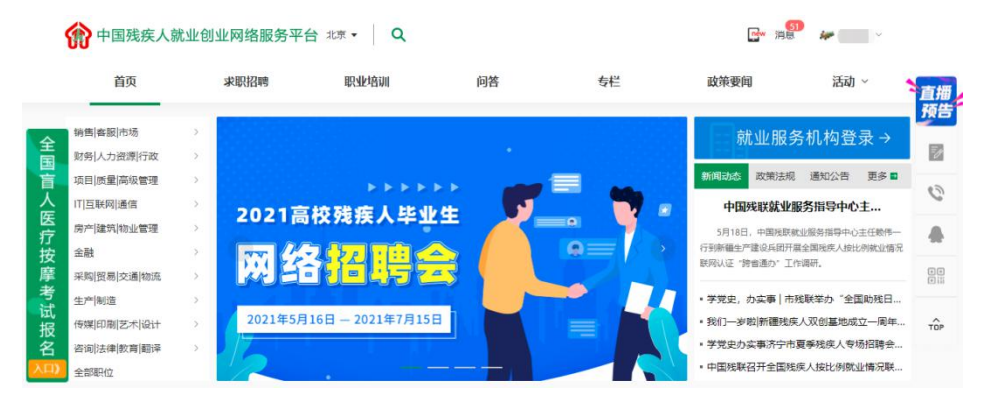

3、可浏览所有参会企业及职位信息,在企业展位中,点击企业 名称,可查看了解该企业详情信息;点击职位名称可查看了解职位介 绍等详情信息,如对该职位有意向可投递简历。

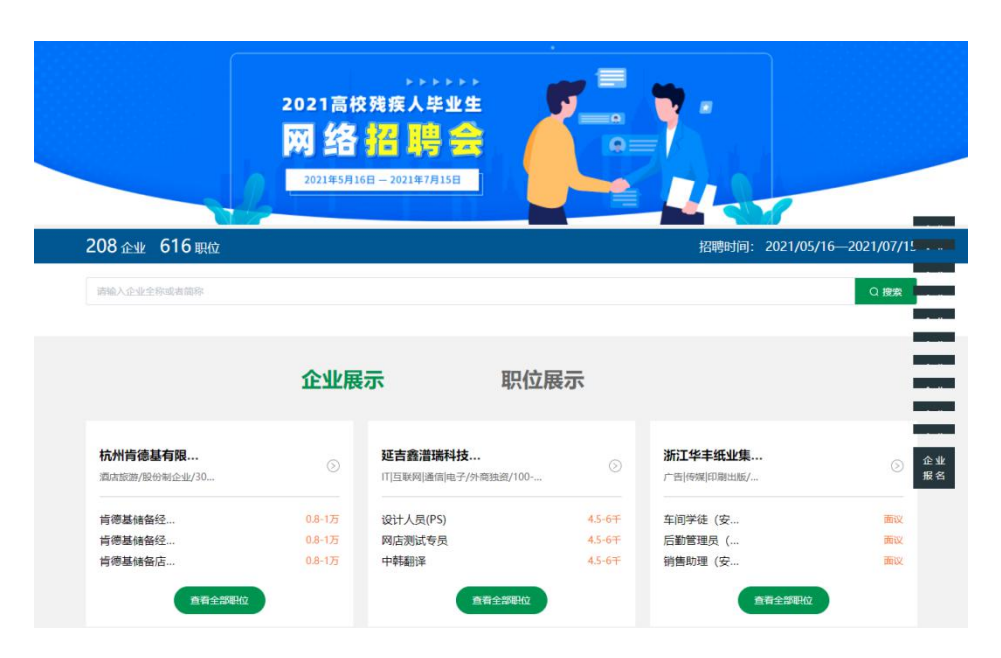